# 2 EtherCAT Integration (Master Beckhoff TwinCAT)

### 2.1 In Brief

A wide variety of operating modes permit flexible configuration of drive and automation systems by using positioning, speed and current regulation. The built-in EtherCAT interface allows networking to multiple axes drives as well as online commanding by EtherCAT master units.

For fast communication with several EPOS3 70/10 EtherCAT devices, use the EtherCAT protocol. The individual devices of a network are commanded by a EtherCAT master.

### 2.1.1 Objective

The present Application Note explains how to integrate the EPOS3 EtherCAT positioning controller in the Master Beckhoff TwinCAT.

#### Contents

| 2.2 Functionality                      | . 2-11 |
|----------------------------------------|--------|
| 2.3 Integrating ESI Files              | . 2-11 |
| 2.4 Scanning the EtherCAT Slave Device | . 2-12 |
| 2.5 Changing Operating Modes           | . 2-15 |

### 2.1.2 Scope

| Hardware             | Order # | Firmware Version | Reference                                     |
|----------------------|---------|------------------|-----------------------------------------------|
| EPOS3 EtherCAT       |         | 2200h            | Firmware Specification<br>Communication Guide |
| EPOS3 70/10 EtherCAT | 411146  | 2200h or higher  | Cable Starting Set<br>Hardware Reference      |

Table 2-5 Master Beckhoff TwinCAT – covered Hardware and required Documents

#### 2.1.3 Tools

| Tools     |                                             | Description                          |  |  |  |
|-----------|---------------------------------------------|--------------------------------------|--|--|--|
| Software  |                                             | «EPOS Studio» Version 2.00 or higher |  |  |  |
| Table 2-6 | Master Beckhoff TwinCAT – recommended Tools |                                      |  |  |  |

### 2.2 Functionality

SDOs are used to access the object dictionary. The corresponding interface is CoE. The EPOS3 Ether-CAT is described with an XML file bearing the so called ESI (EtherCAT Slave Information).

### 2.3 Integrating ESI Files

To integrate an EPOS3 EtherCAT axis in the Beckhoff Master System, copy the ESI (EtherCAT Slave Information) XML file to the following folder:

- For TwinCAT XAE use path "C:\TwinCAT\Config\lo\EtherCAT\".
- For **TwinCAT2** use path "C:\TwinCAT\Io\EtherCAT\".

EtherCAT Integration (Master Beckhoff TwinCAT) Scanning the EtherCAT Slave Device

### 2.4 Scanning the EtherCAT Slave Device

- 1) Connect the EPOS3 EtherCAT to the EtherCAT Master and turn on power.
- 2) Open the Beckhoff System Manager and create a new project using menu ¤File¤, then ¤New¤.
- 3) Open menu ¤Options¤, then select ¤Show Real Time Ethernet Compatible Devices¤.

|                              | Studi     | io (Administrator)                        |
|------------------------------|-----------|-------------------------------------------|
| File Edit View Project Debug | Twin      | CAT PLC Tools Window Help                 |
| 🛅 • 🔤 • 💕 🖌 🥥   🕹 🖬          | <b>1</b>  | Generate Mappings                         |
| Solution Explorer            | Ь?        | Activate Configuration                    |
| ¥ 🔚                          | *         | Restart TwinCAT System                    |
| Solution 'EPOS3 EtherCAT' (  | 蓉         | Restart TwinCAT (Config Mode)             |
| 🗧 🖌 🧮 EPOS3 EtherCAT         | 2         | Reload Devices                            |
| a 🕞 🦉 SYSTEM                 | 14        | Scan                                      |
| MOTION                       | ۲         | Toggle Free Run State                     |
| SAFETY                       | 60        | Show Online Data                          |
| Š 🚱 C++                      | 8<br>9-31 | Show Sub Items                            |
| ⊳ <mark>⊠</mark> I/O         |           | Show Realtime Ethernet Compatible Devices |
|                              |           | Selected Item +                           |
|                              | _         |                                           |

Figure 2-1 TwinCAT System Manager – Create new Project

- 4) If "Installed and ready to use devices" does not list a network card, you must install the EtherCAT driver for one of the present network cards.
  - a) Click one of the listed network cards.
  - b) Click button ¤Install¤.

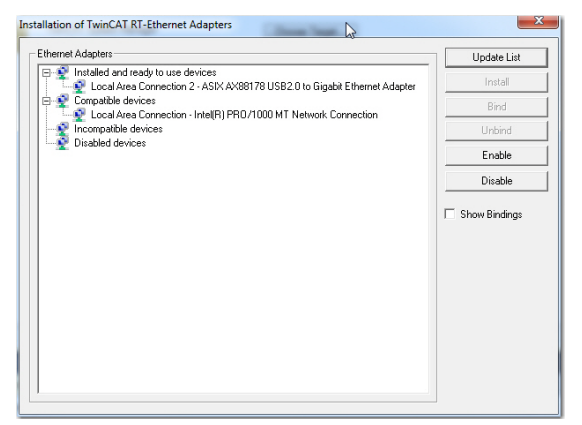

Figure 2-2 Installation of TwinCAT RT Ethernet Adapters

 In the TwinCAT System Manager navigation tree, click right on ¤I/O Devices¤, then select ¤Scan Devices¤.

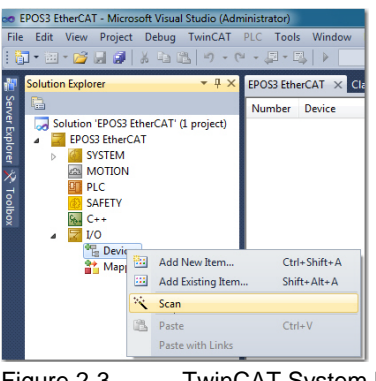

Figure 2-3 TwinCAT System Manager – Scan Devices

6) Click ¤OK¤ to confirm.

| HINT: Not all types of devices can be found automatically |
|-----------------------------------------------------------|
|                                                           |
| OK Cancel                                                 |

Figure 2-4 TwinCAT System Manager – Confirmation

 All detected E/A devices (network cards) will be listed. Tick to select the network card to which the EtherCAT devices were connected to. Untick all the others and click ¤OK¤.

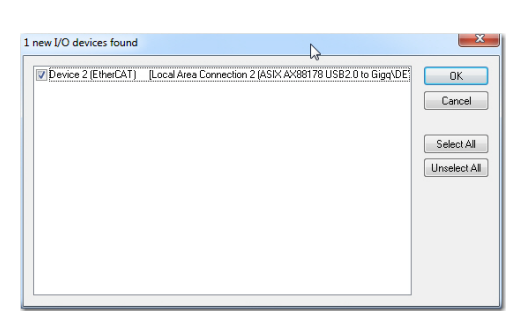

Figure 2-5 TwinCAT System Manager – New I/O Devices found

8) Click ¤Yes¤ to confirm.

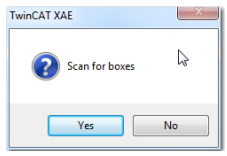

Figure 2-6 TwinCAT System Manager – Scan for Boxes Confirmation

 The TwinCAT System Manager now searches for connected devices. If one or more controller were found, the following messages appears.

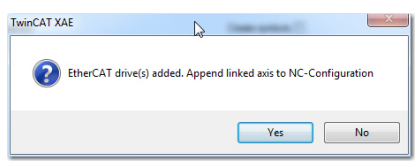

Figure 2-7 TwinCAT System Manager – Add Drives Message

10) Depending on the intended use:

- Click ¤Yes¤ if you plan to use the drive as a NC-Configuration.
- Click ¤No¤ if you do not plan to use the drive a NC-Configuration.

11) Click ¤Yes¤ to confirm.

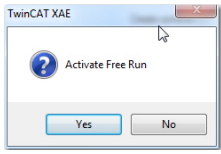

Figure 2-8 TwinCAT System Manager – Activate Free Run Message

EtherCAT Integration (Master Beckhoff TwinCAT) Scanning the EtherCAT Slave Device

12) Save the project.

| CEPOS3 EtherCAT - Microsoft Visual Studio (Admi                                                                                                    | nistrator)                                                 | <b>⊳</b>                                                                             |                                                                             |                |   |
|----------------------------------------------------------------------------------------------------|------------------------------------------------------------|--------------------------------------------------------------------------------------|-----------------------------------------------------------------------------|----------------|---|
| File Edit View Project Debug TwinCAT I                                                                                                    | LC Tools Wir                                               | ndow Help                                                                            | - 0%                                                                        | - <b>- - -</b> |   |
| Solution Explorer T X                                                                                                    | EPOS3 EtherCAT                                             | × Class View Propertie                                                               | 5                                                                           |                |   |
| Soution: EPOS3 EtherCAT (1 project) Solution: EPOS3 EtherCAT Pross EtherCAT SYSTEM MOTION NC-Task 1 SAF Motion NC-Task 1 SAF Tables Tables | General Etheck<br>Name:<br>Object Id:<br>Type:<br>Qomment: | AT DC Process Data Sk<br>Drive 1 (EPOS 3)<br>0x03020001<br>EPOS3 70/10 EherCAT (PW 2 | ts Startup CoE - Online Online Id: 1 200h_6440h_FF00h_0060h) Create symbols |                |   |
| Mappings                                                                                                    | Output                                                     | TuinCAT                                                                              |                                                                             | - <b></b>      | × |
| jin NC-Task 1 SAF - Device 2                                                                                                    | Show output no                                             |                                                                                      | هج ديم ال 10 ال                                                             |                | • |
| < <u> </u>                                                                                                    | 🕻 🔀 Error List 🔳                                           | Output                                                                               |                                                                             | ,              |   |

Figure 2-9 TwinCAT System Manager – Save Project

### 2.5 Changing Operating Modes

Via the EtherCAT interface, usually the following operating modes will be used:

- → "Cyclic Synchronous Position (CSP)" on page 6-62
- →"Cyclic Synchronous Velocity (CSV)" on page 6-63
- → "Cyclic Synchronous Torque (CST)" on page 6-64

If the controller will be operated in «Cycle Synchronous Mode», PDO Mapping must be configured accordingly by defining "Slots".

Additionally, the following "normal" EPOS operating modes may be used:

- Profile Position Mode
- Profile Velocity Mode
- 1) Upon recognition of the involved axes, the following structure tree (example) will be displayed.

| 👓 EPOS3 EtherCAT - Microsoft Visual Studio (Adm                                                                                                    | inistrator)                                              | ▶                                                                                       |                                                              |                 | _ <b>D</b> X     |
|----------------------------------------------------------------------------------------------------|----------------------------------------------------------|-----------------------------------------------------------------------------------------|--------------------------------------------------------------|-----------------|------------------|
| File Edit View Project Debug TwinCAT                                                                                                    | PLC Tools W                                              | indow Help                                                                              |                                                              |                 |                  |
| i in • m • 🐸 🖬 🖓   X •n 🕮   ୬ • ભ                                                                                                    | • 🖉 • 🖳 📋                                                | × -                                                                                     | ~ 🛛 🌌                                                        | - I 🖓 😤 🕺 🏷 🛃 🖳 |                  |
| 👬 Solution Explorer 👻 🕂 🗙                                                                                                    | EPOS3 EtherCAT                                           | X Class View Proper                                                                     | ties                                                         |                 |                  |
| Solution 'EPOC33 EtherCAT' (1 project)<br>■ EPOS3 EtherCAT<br>■ EPOS3 EtherCAT<br>■ MOTION<br>■ MOTION<br>■ MOTION<br>■ MOTION<br>■ MOTION<br>■ Image<br>■ Tables<br>■ Tables<br>■ Tables<br>■ Tables<br>■ Tables<br>■ Tables<br>■ Tables<br>■ Tables<br>■ Tables<br>■ EPOCE<br>■ Constant SVB<br>■ PLC<br>■ Constant SVB<br>■ PLC<br>■ Constant SVB<br>■ Constant SVB<br>■ Tables<br>■ Tables<br>■ T | General Bher<br>Name:<br>Object Id:<br>Type:<br>Comment: | CAT   DC   Process Data   5<br>Drive 1 (EPOS3)<br>0x03020001<br>EPOS3 70/10 BherCAT (FW | Sots Statup CCE-Online Online Id: 1 2200h_6440h_FF00h_0060h) |                 |                  |
| Drive 1 (EPOS3)                                                                                                    | Output                                                   |                                                                                         |                                                              |                 | <del>-</del> 4 × |
| Mappings                                                                                                    | Show output fro                                          | om: TwinCAT                                                                             | -   \$   4                                                   | ) 🖳 🔿           |                  |
| _                                                                                                    |                                                          |                                                                                         |                                                              |                 | ×                |
|                                                                                                    | <                                                        |                                                                                         |                                                              |                 | Þ                |
|                                                                                                    | 🛛 🧑 Error List                                           | Uutput                                                                                  |                                                              |                 |                  |

Figure 2-10 TwinCAT System Manager – Structure Tree

- 2) Use the tab ¤Slots¤ to allocate the operating mode is configured using.
  - a) Select a Slot from the left pane ¤Slot¤.
  - b) Select desired operating mode from right pane ¤Module¤.

| General EtherCAT DC Process                                 | s Data Slots Startup | CoE - Online | Online | <<br>X | Module<br>CSP Mode<br>CSV Mode<br>CST Mode<br>CST/CSV/CSP Mode<br>PP/PV Mode | Description<br>Cycle Synchronous Postion Mode: synchronous with process<br>Cycle Synchronous Velocity Mode: synchronous with process<br>Cycle Synchronous Tarque Nedet; synchronous with process<br>Cycle Synchronous Tarque Nedecity/Postion Mode: synchron<br>Profile Postion/Profile Velocity Mode |
|-------------------------------------------------------------|----------------------|--------------|--------|--------|------------------------------------------------------------------------------|----------------------------------------------------------------------------------------------------|
| Figure 2-11 TwinCAT System Manager – Configuration of Slots |                      |              |        |        |                                                                              |                                                                                                    |

EtherCAT Integration (Master Beckhoff TwinCAT) Verify CSP Settings

### 2.6 Verify CSP Settings

1) Enable the Distributed Clock from the EPOS3 Drive.

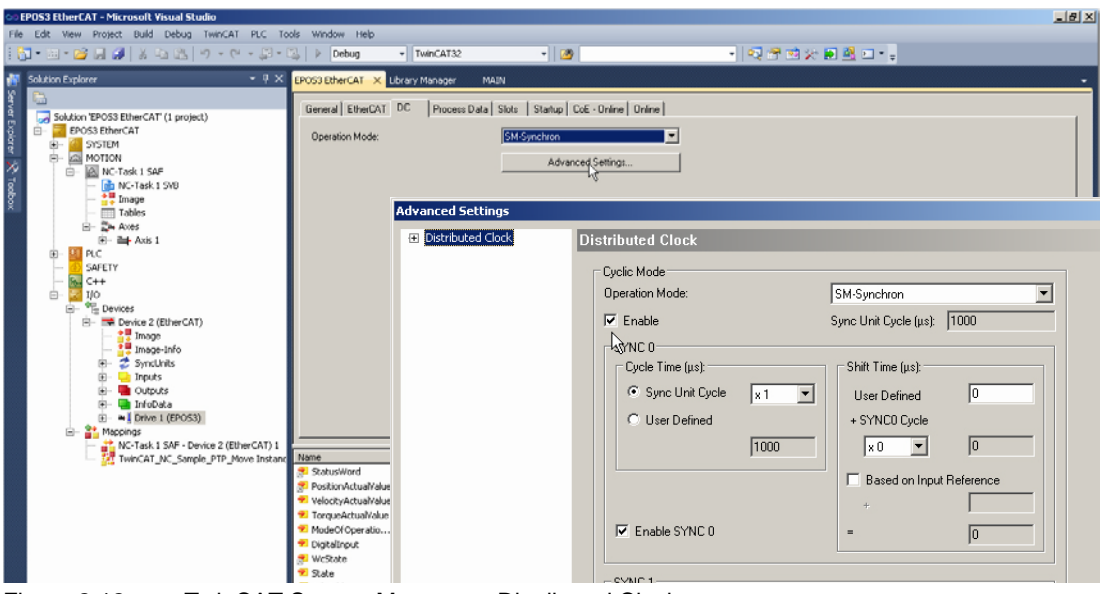

Figure 2-12 TwinCAT System Manager – Distributed Clock

2) Set cycle time of NC-Task 1 SAF to 1 ms.

| EPOS3 EtherCAT - Microsoft Visual Studio                                                                                                    |                                                                                                    |                                                                                                    |                       | _ 8 × |
|----------------------------------------------------------------------------------------------------|----------------------------------------------------------------------------------------------------|----------------------------------------------------------------------------------------------------|-----------------------|-------|
| File Edit View Project Build Debug TwinCAT PLC To                                                                                                    | ools Window Help                                                                                                    |                                                                                                    |                       |       |
| 1 🔂 • 10 • 12 🖬 🛃 🕺 🖓 12 10 • 10 • 10 • 10 • 10                                                                                                    | 🖏 🕨 Debug 🔹 TwinCAT32                                                                                                    | - 🙆                                                                                                    | - N 🕾 🔆 🔊 🔆 🖉 💁 🗆 - 📮 |       |
| Solution Explorer  Solution Explorer  Solution Explorer  Solution Explorer  Solution Explose EthercAT (1 project)  Solution Explose EthercAT (1 project)  Solution Explose EthercAT (1 project)  Solution Explose EthercAT (1 project)  Solution Explose EthercAT (1 project)  Solution Explose EthercAT (1 project)  Solution Explose EthercAT (1 project)  Solution Explose EthercAT (1 project)  Solution Explose EthercAT (1 project)  Solution Explose EthercAT (1 project)  Solution Explose EthercAT (1 project)  Solution Explose EthercAT (1 project)  Solution EthercAT (1 project)  Solution Ether | CPC03 DtherCAT     Ldray Manager     MAIN       Tank     Retain     Online       Name:     INC Task 1 SAF       Fit Acto Start       Fit Acto Start       Fit Acto Start       Cycle 6ck:       Start ick (model)       Fit Acto Start       Maing by exceeding       Maring by exceeding       Maring by exceeding       Maring by exceeding       Comment: | Port 501<br>Digest Id. 0x05000010<br>Option<br>Disable<br>Create symbols<br>Finduce raternal symbols<br>Finduce raternal symbols<br>Finduce raternal symbols |                       | •     |

Figure 2-13 TwinCAT System Manager –Cycle Ticks